1. मुख्यसेविकेने टॅबलेट च्या सेटिंग मधे जा

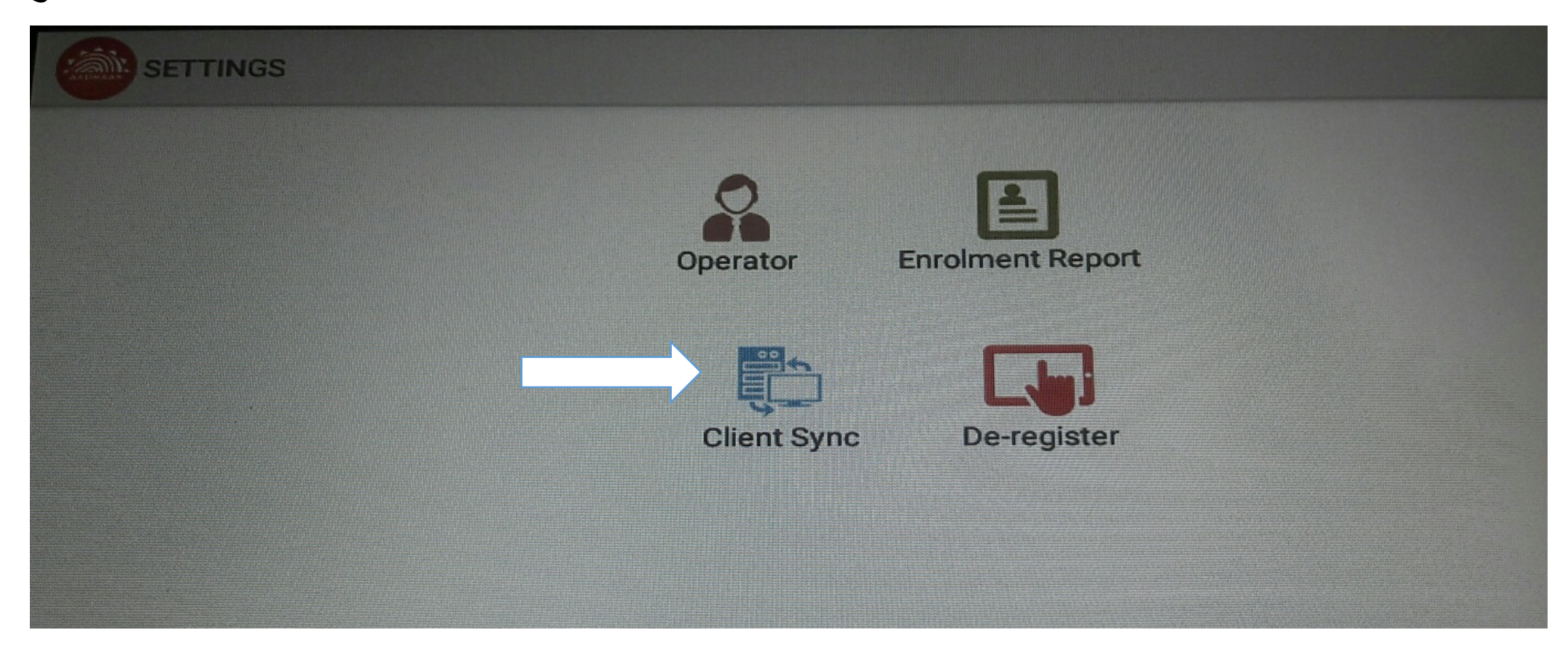

## 2. क्लायंट सिंक वर क्लिक करा

- 3. मुख्यसेविकेला देण्यात आलेले बायोमेट्रिक डिव्हाइस टॅबलेटला जोडावे.
- 4. स्क्रीन वर जर आधार नंबर दिसत नसेल तर आधार नंबर टाइप करा
- 5. त्यानंतर Operator Authentication वर मुख्यसेविकेने (Operator) आपले बायोमेट्रीक करावे.

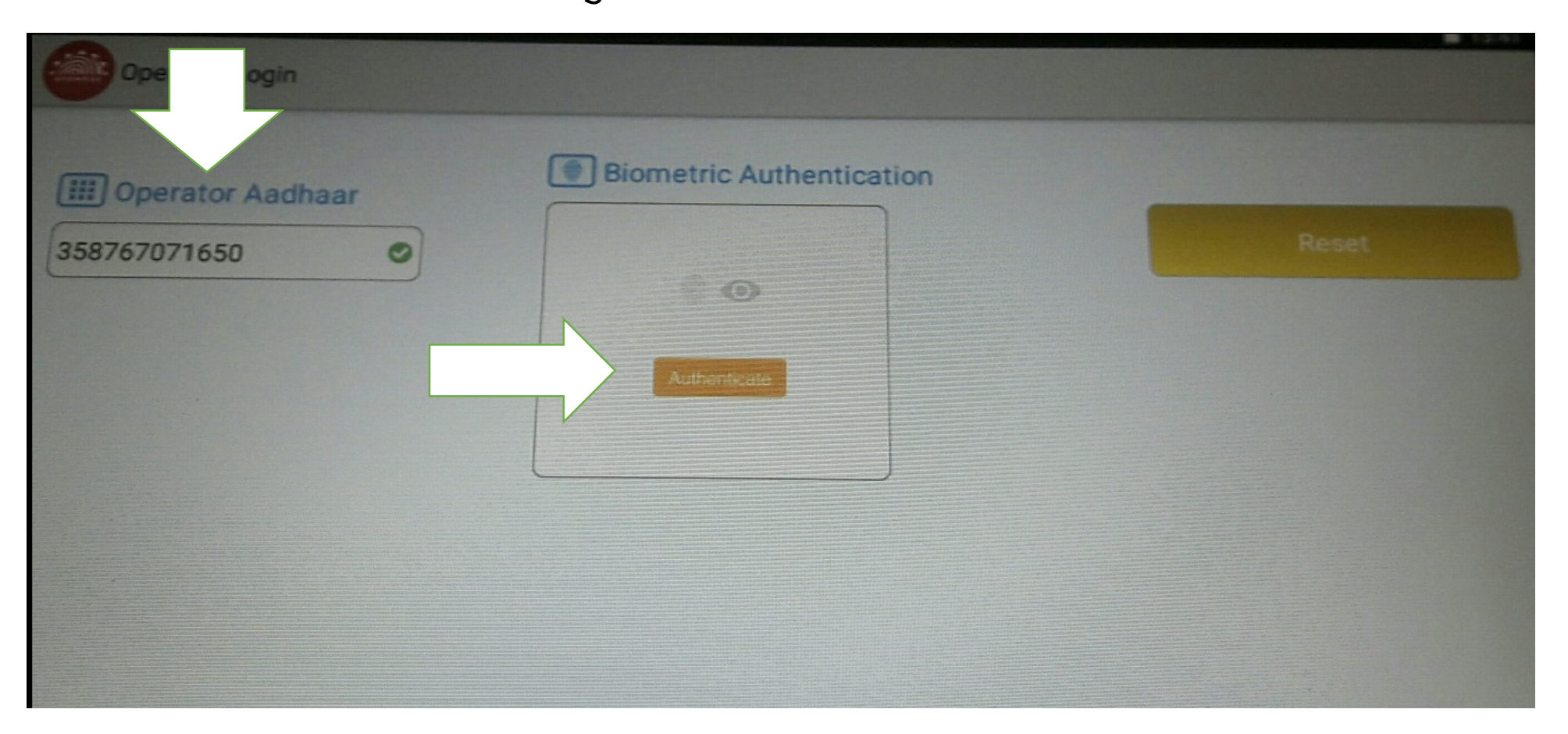

6. लॉगइन बटन वर क्लिक करा.

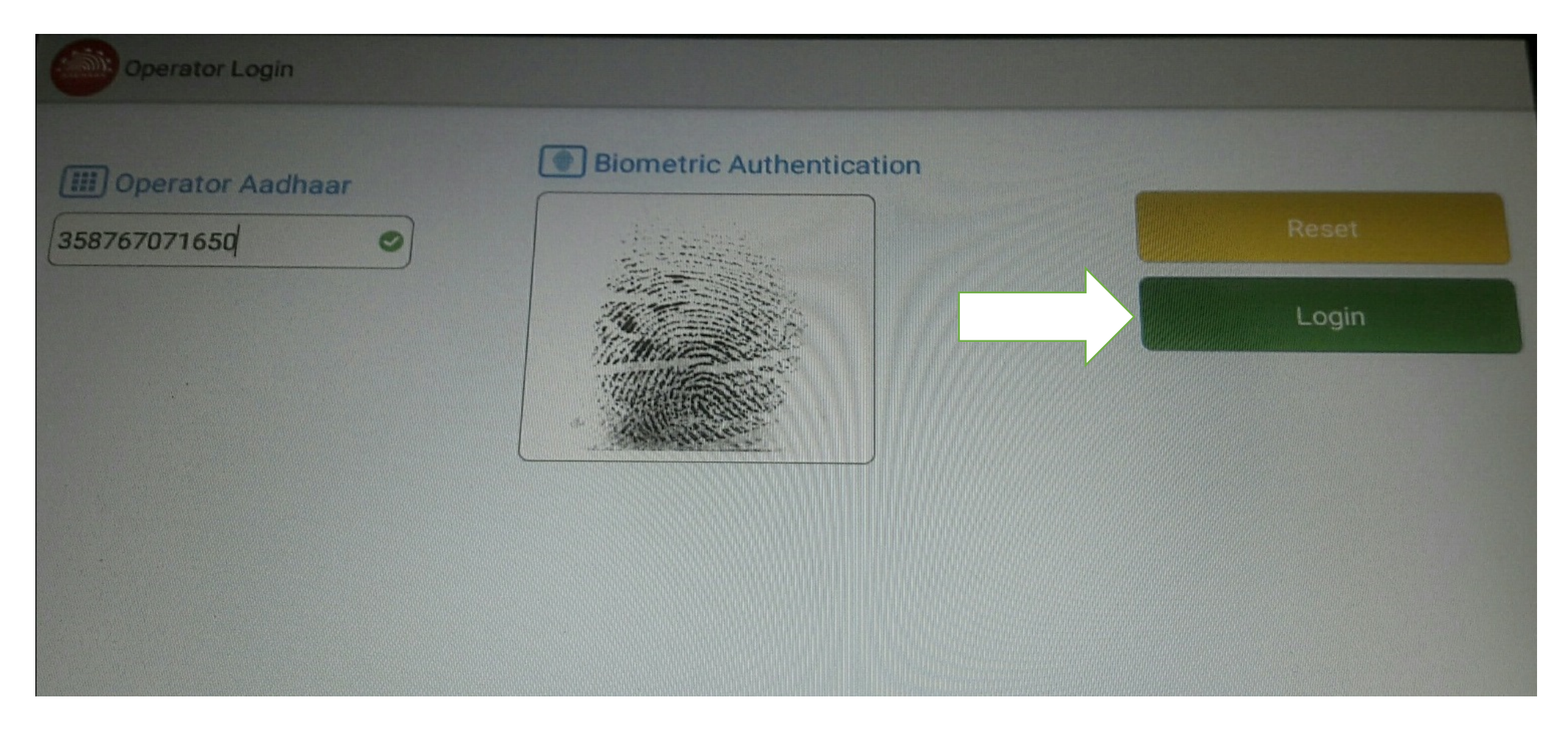

## 7. क्लायंट सिंक बटन वर क्लिक करा.

| Sync Information                    | Enrolment Status                       | le la la la la la la la la la la la la la |             |
|-------------------------------------|----------------------------------------|-------------------------------------------|-------------|
| Last sync date: 2018/06/08 13:06:11 | Total Enrolment: 0                     |                                           | Sync Client |
| Unuploaded packet : 500             | Uploaded: 0                            |                                           |             |
| Daily enrolment: 150                | Sync client daily for regular updates. |                                           |             |
|                                     |                                        |                                           |             |

## 7. क्लायंट सिंक चा मेसेज दिसेल

| Response               |    |
|------------------------|----|
| Client sync completed. |    |
|                        | OK |